## How to add Qscan as a new provider through the Online Address Book

Log in to the computer in your clinic that hosts the Best Practice server.

## Home screen

| Select 'View' from the top menu, then select | A Bp Premier<br>File Clinical Managen | nent Utilities V | /iew Setup Help                                  |                       |           |
|----------------------------------------------|---------------------------------------|------------------|--------------------------------------------------|-----------------------|-----------|
| 'Contacts'                                   | <b>J B M</b>                          |                  | MIMS Product Informatio<br>MIMS Consumer Medicin | on<br>nes Information | Shift+F12 |
|                                              |                                       |                  | Pharmaceutical Products                          | Explorer              |           |
|                                              |                                       |                  | Contacts                                         |                       | F11       |
|                                              |                                       |                  | Patients                                         |                       | F10       |
|                                              |                                       |                  | Account holders                                  |                       |           |
|                                              |                                       |                  | Patient Education materi                         | al                    |           |
|                                              |                                       |                  | Fact oneets                                      |                       |           |
| The 'Contacts' screen will open.             | Contacts<br>File Edit View Setup (    | Help             |                                                  | Category              |           |
|                                              | Include:                              | Piter by         |                                                  | Al                    |           |
|                                              | Al Individuals Companies/Institutions | Suburb:          |                                                  | Hadiology             |           |
|                                              | Contact name Calleg                   | joy              | Comment ^                                        |                       | _         |
|                                              |                                       |                  |                                                  |                       |           |

Select 'Setup' from the top menu, then select 'E-Ordering'. This will open the 'Setup E-Ordering' screen.

The available providers list defaults to 'Pathology', so make sure you change this to 'Imaging' before proceeding.

h

| Phone<br>02 9207 4300 | Address                                                                                               | 1.                                                                                                    |                                                                                                    |
|-----------------------|----------------------------------------------------------------------------------------------------|----------------------------------------------------------------------------------------------------|----------------------------------------------------------------------------------------------------|
| 02 9207 4300          |                                                                                                    |                                                                                                    |                                                                                                    |
|                       | 66-70 Aubum Koad , Aubum, 2144                                                                        | [                                                                                                    | Add                                                                                                    |
| 02 9789 3033          | 17-21 Campsie Street, Campsie, 2194                                                                   | I                                                                                                    | Add                                                                                                    |
| 1300 669 727          | Castlereagh Imaging PO Box 84, Westmead, 2145                                                         | I                                                                                                    | Add                                                                                                    |
| (02) 6768 5630        | Castlereagh Imaging Tamworth 201-203 Peel Street, Tamworth, 2340                                      | [                                                                                                    | Add                                                                                                    |
| 02 4990 2655          | Suite 2 Newcastle Specialist Centre 182 Christo Road, Waratah, 2298                                   | I                                                                                                    | Add                                                                                                    |
| (02) 4353 0444        | Coast Imaging Suite 604, 1 Bryant Drive, Tuggerah, 2259                                               | I                                                                                                    | Add                                                                                                    |
| (03) 9516 2244        | Epworth Medical Imaging Pty Ltd Level 2, 89 Bridge Road, Richmond, 3121                               |                                                                                                    | Add                                                                                                    |
|                       |                                                                                                    | ,                                                                                                    |                                                                                                    |
| Type                  | Path                                                                                                  |                                                                                                    |                                                                                                    |
| Imaging               | C\HUNK\other_out\NORTHIMG                                                                             | Edit                                                                                                    | Remove                                                                                                    |
|                       | 1300 669 727<br>(02) 6768 5630<br>02 4990 2655<br>(02) 4353 0444<br>(03) 9516 2244<br>Type<br>Imaging | 1300 669 727 Castereagh Imaging PO Box & Westmeek. 2145<br>(20) 6765 5500 Castereagh Imaging Tamworth 201-203 Peel Street, Tamworth, 2140<br>02 4990 2855 Suite 2. Newcastle Specialist Centre 182 Christo Road, Warstah, 2289<br>(20) 4333 0444 Casat Imaging Suite 004, 1 Bryant Dirve, Tuggereih, 2239<br>(20) 9516 2244 Epworth Medical Imaging Phy Ltd Level 2, 89 Bridge Road, Richmond, 3121<br>7 Jype Path | 1300 669 727     Castlereagh Imaging PO Box 64, Westmend, 2145     [20] 6764 5503     Castlereagh Imaging Tamworth 201-203 Red Street, Tamworth, 2340     [20] 6764 5503     Castlereagh Imaging Tamworth 201-203 Red Street, Tamworth, 2340     [20] 6704 5503     [20] 6704 5503     Castlereagh Imaging Tamworth 201-203 Red Street, Tamworth, 2340     [20] 6703 5644     [20] 6703 5644     [20] 6703 5644     [20] 6703 5644     [20] 6703 5644     [20] 6703 5644     [20] 6703 5644     [20] 6703 5644     [20] 6703 5644     [20] 6703 5644     [20] 6703 5644     [20] 6703 5644     [20] 6703 5644     [20] 6703 5644     [20] 6703 5644     [20] 6703 5644     [20] 6703 5644     [20] 6703 5644     [20] 6703 5644     [20] 6703 5644     [20] 6703 5644     [20] 6703 5644     [20] 6703 5644     [20] 6703 5644     [20] 6703 5644     [20] 6703 5644     [20] 6703 5644     [20] 6703 5644     [20] 6703 5644     [20] 6703 5644     [20] 6704 5644     [20] 6704 5644     [20] 6704 5644     [20] 6704 5644     [20] 6704 5644     [20] 6704 5644     [20] 6704 5644     [20] 6704 5644     [20] 6704 5644     [20] 6704 5644     [20] 6704 5644     [20] 6704 5644     [20] 6704 5644     [20] 6704 5644     [20] 6704 5644     [20] 6704 5644     [20] 6704 5644     [20] 6704 5644     [20] 6704 5644 |

Search for 'Qscan Radiology Clinics', then click 'Add'.

This window should pop up.

If you would like to make Qscan your default radiology provider, tick the **'Preferred Laboratory'** box.

Next, you will need to choose a paper layout.

If you are in **WA**, select **'Plain paper'**. If you are in **SA**, select **'Default – SA'**. For all other states, select **'Default – General'** 

If you would like these settings to be applied to all referring staff, click **'Apply to all users'**.

Click 'Save'.

| 🤾 Setup E-Ordering                     | ×                      |
|----------------------------------------|------------------------|
| Laboratory Details                     |                        |
| User name: Mr Administra               | tor Adam 👻             |
| Preferred laboratory:                  |                        |
| Available layouts                      | Add                    |
| Plain paper Default - General          | Edit                   |
| Default - SA                           | Delete                 |
|                                        |                        |
| Apply to all use                       | rs                     |
| E-Order Details                        |                        |
| Enter the path where the exported orde | ers are to be created: |
| C:\MO\Results\BP\eOrders\B1\QSCAN      | ORDER                  |
|                                        | Save Cancel            |

This will take you back to the E-Ordering screen.

| E Setup E-Ordering               |                |                                                       |                                      |
|----------------------------------|----------------|-------------------------------------------------------|--------------------------------------|
| wailable Providers Search for    |                |                                                       | Filter by type: 🔿 Pathology 🛞 Imagin |
| Provider                         | Phone          | Address                                               |                                      |
| Prime Radiology                  | 08 6269 3540   | Unit 2 1909 Albany Highway, Maddington, 6109          | Add                                  |
| PRP Diagnostic Imaging           | 02 9961 4500   | Level 1, 16-20 Edgeworth David Ave Hornsby, NSW, 2077 | Add                                  |
| QLD X-Ray                        | 1300 781 926   | Queensland X-Ray PO BOX 3547, South Brisbane, 4101    | Add                                  |
| Queensland Radiology Specialists | 1300 201 688   | 4a 15 Dennis Road , Brisbane, 4127                    | Add                                  |
| RADIUS Imaging                   | 03 5224 3000   | 158 Colac Road , Waum Ponds, 3216                     | Add                                  |
| Rouse Hill Medical Imaging       | 02 8602 5400   | 1/40 Panmure Street , Rouse Hill, 2155                | Add                                  |
| SKS Radiology                    | (08) 9320 1200 | SIIG Radiology PO Box 24, West Perth, 6872 Ad         |                                      |
| Configured Providers             |                |                                                       |                                      |
| Provider                         | Type           | Path                                                  |                                      |
|                                  |                |                                                       | un 00000                             |
|                                  |                |                                                       | Save Clos                            |

Click 'Save' to close the E-Ordering screen. This will return you to the Contacts screen.

Close and re-open the Contacts screen to check that your changes have been made correctly. There should be an entry called 'Qscan Radiology Clinics', as per the image (right).

| sarch                                                                                |                                  | Category                                                                           |
|--------------------------------------------------------------------------------------|----------------------------------|------------------------------------------------------------------------------------|
| All Individuals Companies/Institutions                                               | Postcode:                        | Radiology                                                                          |
| Contact name Categ<br>North Coast Radiology Radiol<br>Secon Radiology Clinics Imagin | ogy Comment<br>ogy<br>g provider | Oscan Radiology Clinics Imaging provider Level 2 695 Sandgate Road Clayfield. 4011 |

## Next steps

- If your clinic already utilises Medical Objects, no further action is necessary
- If the clinic does not yet use Medical Objects, you will need to <u>engage Medical Objects to install their Secure</u> <u>Messaging Client</u>